# **HOLD ORDER FEATURE: JOB AID**

This job aid details the **hold order** feature for **available orders** on the RunBuggy Platform. After reviewing, you will be able to identify when and how to perform the steps to put an order on hold and release it.

#### WHAT DOES THE HOLD ORDER FEATURE DO?

When an **available order** is **"Put on Hold"**, it is hidden from the open marketplace so Transporters can't see it or claim it and the order's **vehicle available date** clock is reset.

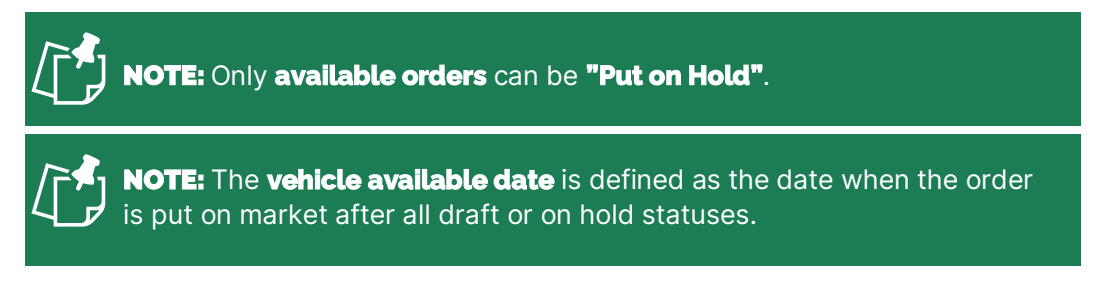

#### WHEN IS THE HOLD ORDER FEATURE TO BE USED?

The **hold order** feature is to be used by Shippers, or on the behalf of a Shipper, after they've created an order and realize that it is not ready at that time to be picked up by a Transporter.

#### WHAT HAPPENS WHEN AN ORDER IS "PUT ON HOLD"?

When an **available order** is **"Put on Hold"** it resets the clock for that order's **vehicle available date** and it assigns it with the status of **"On Hold"**. It is placed under the **"On Hold"** status designation in the **Transporter Orders** view shown below.

| + Create an Order                  | Available Unassigned Assigned Completed <b>On Hold</b> All                                                                                                    |
|------------------------------------|----------------------------------------------------------------------------------------------------|
| - Dashboard                        | ▼ Set filters                                                                                                    |
| ORDERS A                           |                                                                                                    |
| 🕽 Transporter                      | 202 Results                                                                                                    |
| 😚 Shipper                          | Orders On Hold                                                                                                    |
| ADMINISTRATOR VIEWS                | ID: T-009211928 11/30/20 12:11 PM                                                                                                    |
| 🔁 Transport Order                  | Image: HT RECOVERY ("REPO AGENT")         1810 S Vermont Ave, Los Angeles, CA 90006, USA         Image: Comparison of the state of the state of |
| NOTE: An of NOTE: Unc available of | order will remain <b>"On Hold"</b> until you manually <b>"Release"</b> it.<br>laiming an order will <b>NOT</b> reset the clock on the order's <b>vehicle</b><br><b>late</b> , only placing an order <b>"On Hold"</b> will.                                                                                                    |

#### WHAT HAPPENS WHEN AN ORDER IS "RELEASED" FROM A HOLD?

When an order is **"Released"** from its hold, it is once again given the status of **"Available"**, placed back on the open marketplace for Transporters to see and claim, and the **vehicle available date** clock is reset.

## HOW TO PUT AN AVAILABLE ORDER "ON HOLD"

#### STEP 1: NAVIGATE TO THE AVAILABLE ORDER AND SELECT "PUT ON HOLD".

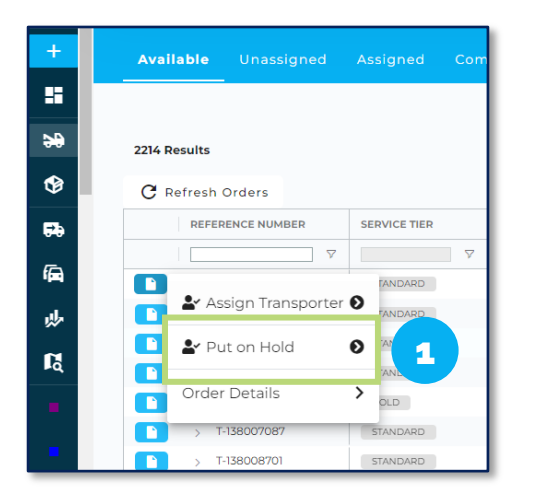

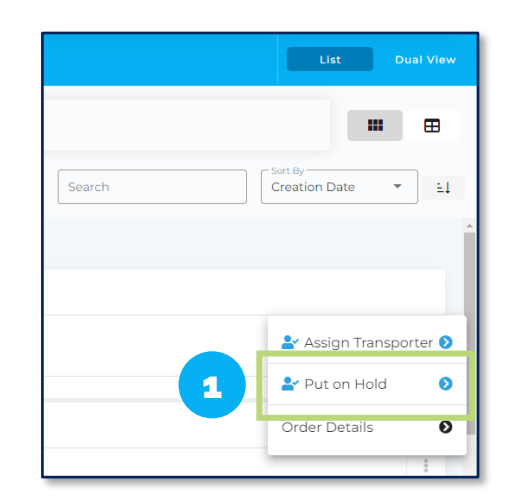

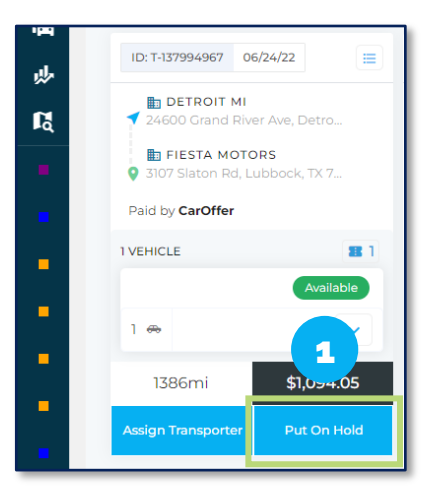

### STEP 2: ENTER IN HOW LONG THE HOLD IS TO LAST, THE REASON FOR PUTTING THE ORDER ON HOLD, THEN CLICK "SAVE".

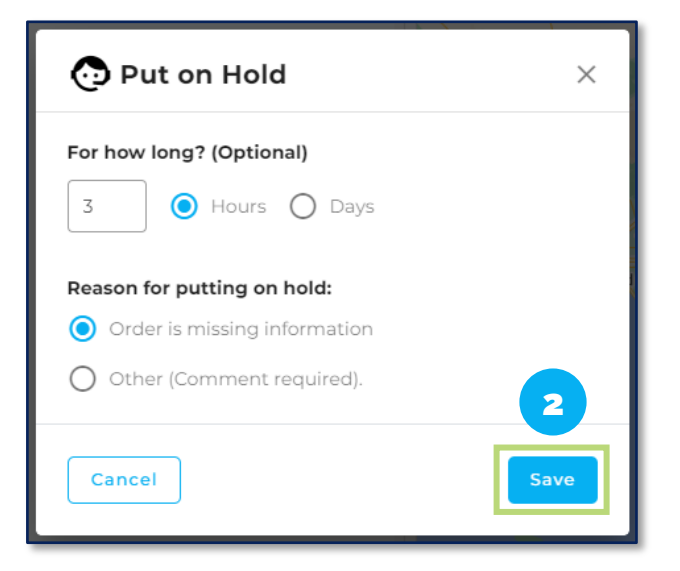

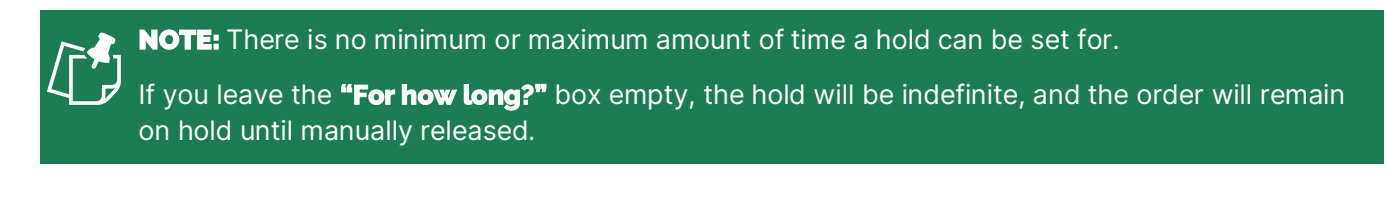

NOTE: Once an order is "Put on Hold" a new task "Release From Hold" is created and attached
 to the order in Winton.

At that time, it's best practice to **Self Assign** that task and add a **Follow Up Date/Time** as well as a **Due Date**.

## HOW TO "RELEASE" AN ORDER FROM A HOLD

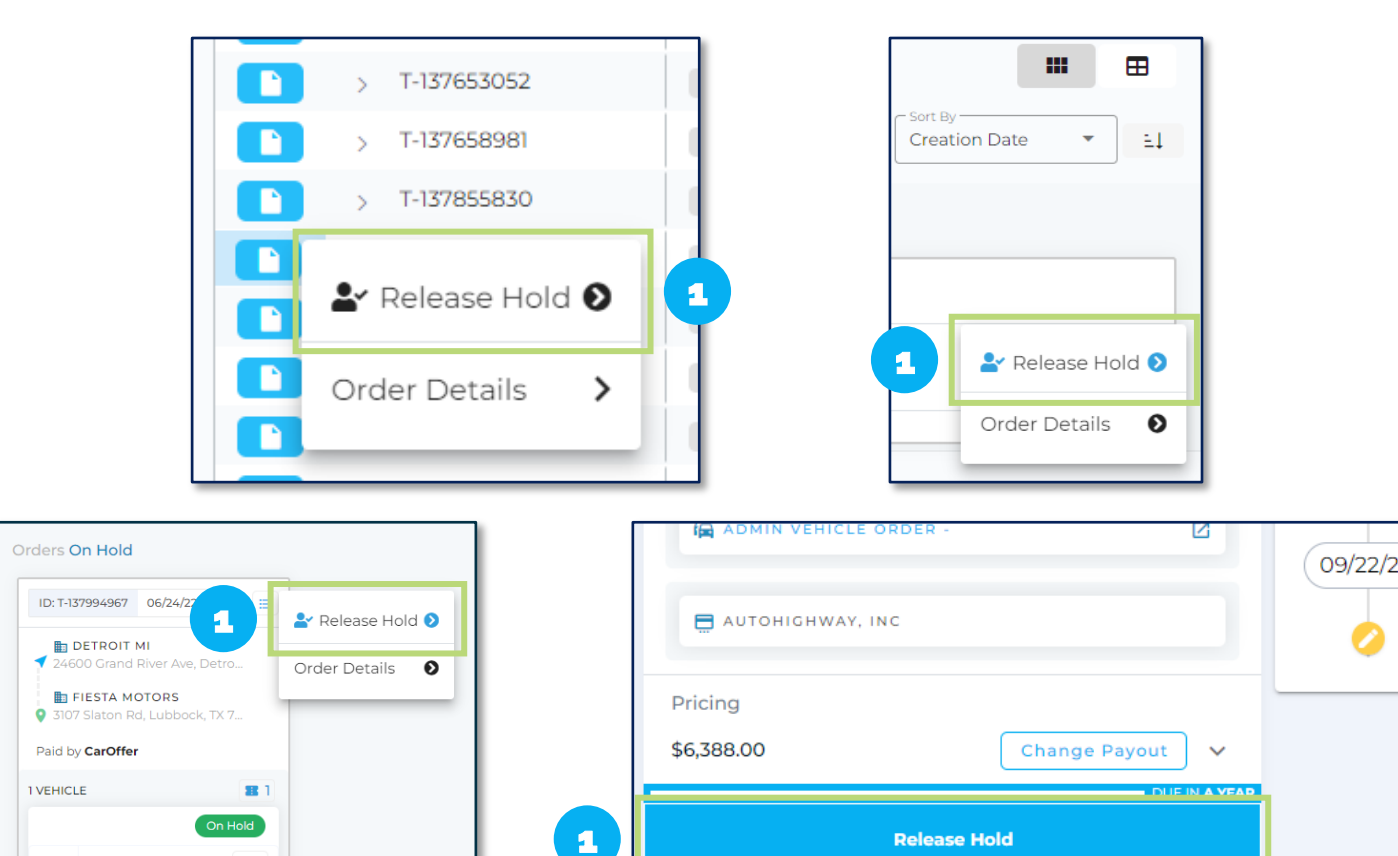

#### STEP 1: NAVIGATE TO THE ORDER AND SELECT "RELEASE HOLD".

#### STEP 2: SELECT THE REASON FOR RELEASING THE HOLD ON THE ORDER, THEN CLICK "SAVE".

| 🔿 Release Hold                                                | ×    |
|---------------------------------------------------------------|------|
| <b>Reason for releasing hold:</b> Order information verified. |      |
| O Other (Comment required).                                   | 2    |
| Cancel                                                        | Save |

2 🔂

2907mi

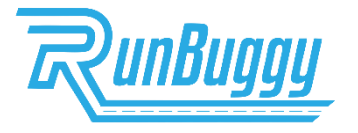

1 👄

1386mi

~

\$1,094.05

### Ship Cars FASTER. EASIER. SMARTER. BETTER.

\$6,388.00